# Ausfüllanleitung für den Spielbericht Online (SBO)

### 1. Aufstellung:

- ✓ Trainer/Betreuer eingetragen
- ✓ Aufstellung:
  - ✓ Startaufstellung und Wechselspieler eingetragen
  - ✓ alle Spieler haben eine Rückennummer (keine doppelten vorhanden?)
  - ✓ alle Spieler im richtigen Alter (nur eine Altersklasse jünger erlaubt)
  - ✓ Mädchen dürfen 1 Jahr älter sein
  - ✓ Kapitän und Torhüter markieren
  - ✓ Nicht eingesetzte Spieler entfernen

### 2. Reiter Spielverlauf:

- ✓ beim Schiedsrichter: bei D- und E-Junioren den Namen des Schiedsrichters eintragen / bei
  - den F-Junioren-Spielen "Fairplay-Liga" eintragen
- ✓ Uhrzeit: Spielende eingetragen
- ✓ ggf. Nachspielzeit eintragen
  ✓ Ergebnis zur Halbzeit / Spielende eintragen
- ✓ Kontrolle der Spielerpässe eintragen
- ✓ Bemerkungen eintragen (bspw. Verletzungen, Fairplay-Verhalten des Gegner durch Unterzahlspiel bei hohem Ergebnis,...)
- ✓ Einwechslungen: einfach einen Einwechsel-Spieler auswählen und ohne Spielminute / Auswechselspieler speichern klicken
- ✓ Keinen Einwechselspieler vergessen
- ✓ Nicht eingesetzte Spieler aus der Aufstellung entfernen (Festspielregel!)
- ✓ persönliche Strafen (Karten, Zeitverweise) eintragen

### 3. Reiter Torschützen:

✓ Torschützen mit Spielminute und Art des Tores eintragen

### 4. Reiter Vorkommnisse:

Fußballkreis Havelland

- ✓ Vorkommnisse oder keine Vorkommnisse eintragen
- ✓ Freigabe anklicken

## 5. Reiter Freigabe:

- ✓ Bestätigung durch Eintragung der Kennung vornehmen
- ✓ Bestätigung muss durch einen Offiziellen erfolgen, der auch im Spielbericht steht und anwesend war
- ✓ Spielberichtserstellung immer direkt nach dem Spiel und von beiden Trainern bestätigen – nicht von zu Hause!!! Die Freigabe der Spielberichte muss eine Stunde nach Spielende erfolgen.
- ✓ Auf die Uhrzeit der Bestätigung wird geachtet und bei Überschreitung werden später ggf. Geldstrafen gegen den Verein ausgesprochen
- ✓ Bei Technischen Problemen umgehend den Staffelleiter informieren

Viel Erfolg! Bei Fragen geht bitte auf eure Staffelleiter zu! Euer KJA

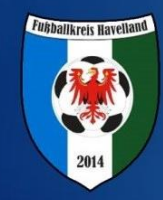